## スキャナの使い方

教材プリントや手書き資料等を授業で使用するとき、事前にスキャンしておいてまとめて取り込む方法 と、授業中にその場でスキャンする方法があります。

※スキャナは Canon 製 CanoScan LIDE210 を使用しています。

## ◆授業開始前に教材をスキャンして用意しておく場合

|                                                                                                    | ①スキャナのドライバをインストールします。                                                                                                    |
|----------------------------------------------------------------------------------------------------|----------------------------------------------------------------------------------------------------|
| Canon MP<br>Navigator E                                                                                                    | (付属の CD を使用するか、メーカーサイト                                                                                                    |
|                                                                                                    | からダウンロードします。)                                                                                                    |
|                                                                                                    | ドライバのインストールが完了すると、デス                                                                                                    |
|                                                                                                    | クトップ上にショートカットのアイコンが                                                                                                    |
|                                                                                                    | 作成されます。                                                                                                    |
| Canon MP Navigator EX - CanoScan LiDE 210                                                                                                    | ②パソコンとスキャナを直接接続し、スキャナ                                                                                                    |
|                                                                                                    | のアイコンをダブルクリックして、ソフトを                                                                                                    |
| あまかせスキャン         一         一         一         一         一         一         一         一         一         一         一         一         二         一         二         二                                                                                                    | 起動します。                                                                                                    |
| 「京都へを確心を知道」<br>「京都へを確認<br>■」カラー文書 ■ ビ末條符」 ビ末條符2                                                                                                    | 原稿をセットして、「スキャン」をクリック                                                                                                    |
| 厚稿(サイズ:<br>A4<br>3月時~                                                                                                    | します。                                                                                                    |
| Image:         Image:         Image | スキャン後保存先を選んで「保存」します。                                                                                                    |
| <u>スキャン</u><br>クリア                                                                                                    | ※SOBA スクールで取り込めるファイルの種類は                                                                                                    |
|                                                                                                    | ipg/bmp/gif/png です。                                                                                                    |
| 送 探 画 後 田                                                                                                    | 保存先は分かりやすい場所に、フォルダ名も授業                                                                                                    |
| (保存<br>1) (保存<br>1) (保存                                                                                                    | 名をつける等分かりやすく準備してください。                                                                                                    |
| メインメニューへ移動                                                                                                    |                                                                                                    |
|                                                                                                    |                                                                                                    |
|                                                                                                    | ③SOBA スクールにログイン・授業を開始して、                                                                                                    |
| ファイル 編集 表示 ツ <sup>・</sup> ル オブション<br>開く Ctri-N M <sub>aa.jpg</sub> M <sub>dri</sub>                                                                                                    | ③SOBA スクールにログイン・授業を開始して、<br>メニュー [ファイル] → [画像のインポート]                                                                                                    |
| ファイル 編集 表示 ツ <sup>・</sup> ル オブション<br>開く Ctrl-N <mark>メ</mark> aajpg <sup>メ</sup> dri<br>画像のインポート<br>保存 Ctrl-S                                                                                                    | ③SOBA スクールにログイン・授業を開始して、<br>メニュー [ファイル] → [画像のインポート]<br>をクリックします。                                                                                                    |
| ファイル 編集 表示 ツ <sup>-</sup> ル オブション<br>開く Ctri-N M aa.jpg M dri<br>画像のインポート<br>保存 Ctri-S<br>印刷                                                                                                    | ③SOBA スクールにログイン・授業を開始して、<br>メニュー [ファイル] → [画像のインポート]<br>をクリックします。                                                                                                    |
| ファイル 編集 表示 ツ・ル オブション       聞く Ctrl-N M aa.jpg M dri       画像のインポート       保存 Ctrl-S       印刷                                                                                                    | ③SOBA スクールにログイン・授業を開始して、<br>メニュー [ファイル] → [画像のインポート]<br>をクリックします。<br>参照するフォルダを選択して [開く] をクリッ                                                                                                    |
| ファイル 編集 表示 ツ<br>間く Ctri-N 本 aa.jpg 本 dri       画像のインボート<br>保存 Ctri-S<br>印刷       ①       ●       ▲       ■                                                                                                    | <ul> <li>③SOBA スクールにログイン・授業を開始して、<br/>メニュー [ファイル] → [画像のインポート]</li> <li>をクリックします。</li> <li>参照するフォルダを選択して [開く] をクリッ<br/>クします。選択したフォルダ内の画像ファイル</li> </ul>                                                                                                    |
| ファイル 編集 表示 ツ <sup>-</sup> ル オブション<br>開く Ctri-N Majaajpg Main<br>画像のインポート<br>保存 Ctri-S<br>印刷                                                                                                    | <ul> <li>③SOBA スクールにログイン・授業を開始して、メニュー [ファイル] → [画像のインポート] をクリックします。</li> <li>参照するフォルダを選択して [開く] をクリックします。選択したフォルダ内の画像ファイルを全て取り込みます。大きいサイズの画像は</li> </ul>                                                                                                    |
| ファイル 編集 表示 ツ <sup>・</sup> ル オブション<br>聞く Ctri-N X aa.jpg X dri<br>画像のインポート<br>保存 Ctri-S<br>印刷<br>■ ○<br>■ ▲<br>■ ■ ■ ■ ■ ■ ■ ■ ■ ■ ■ ■ ■ ■ ■ ■ ■ ■                                                                                                     | <ul> <li>③SOBA スクールにログイン・授業を開始して、<br/>メニュー [ファイル] → [画像のインポート]</li> <li>をクリックします。</li> <li>参照するフォルダを選択して [開く] をクリッ<br/>クします。選択したフォルダ内の画像ファイル</li> <li>を全て取り込みます。大きいサイズの画像は</li> <li>自動的に適切なサイズに縮小されます。</li> </ul>                                                                                                    |
| ファイル 編集 表示 ツ・ル オブション         聞く Ctri-N         画像のインポート         保存         Ctri-S         印刷                                                                                                    | <ul> <li>③SOBA スクールにログイン・授業を開始して、<br/>メニュー [ファイル] → [画像のインポート]<br/>をクリックします。</li> <li>参照するフォルダを選択して [開く] をクリッ<br/>クします。選択したフォルダ内の画像ファイル<br/>を全て取り込みます。大きいサイズの画像は<br/>自動的に適切なサイズに縮小されます。</li> </ul>                                                                                                    |
| ファイル 編集 表示 ツ・ ル オブション         聞く Ctri-N         画像のインボート         保存 Ctri-S         印刷         ● ● ● ● ● ● ● ● ● ● ● ● ● ● ● ● ● ● ●                                                                                                    | <ul> <li>③SOBA スクールにログイン・授業を開始して、<br/>メニュー [ファイル] → [画像のインポート]<br/>をクリックします。</li> <li>参照するフォルダを選択して [開く] をクリッ<br/>クします。選択したフォルダ内の画像ファイル<br/>を全て取り込みます。大きいサイズの画像は<br/>自動的に適切なサイズに縮小されます。</li> <li>※フォルダ内にファイルが 20 あった場合、20ページ</li> </ul>                                                                                                    |
| ファイル 編集 表示 ツ・ル オブション         開く Ctri-N       A aa.jpg X dri         画像のインポート       (保存 Ctri-S ETB)         マーム       画面         マーム       画面         マーム       画面         マーム       画面のインポート         (保存 Ctri-S ETB)       画面         マーム       画面         マーム       画面         ローム       画面                                                                                                    | <ul> <li>③SOBA スクールにログイン・授業を開始して、<br/>メニュー [ファイル] → [画像のインポート]<br/>をクリックします。</li> <li>参照するフォルダを選択して [開く] をクリッ<br/>クします。選択したフォルダ内の画像ファイル<br/>を全て取り込みます。大きいサイズの画像は<br/>自動的に適切なサイズに縮小されます。</li> <li>※フォルダ内にファイルが 20 あった場合、20ページ<br/>作成されます。ファイル数が多すぎると取り込み</li> </ul>                                                                                  |
| ファイル 編集 表示 ツ・ル オブション         聞く Ctri-N         画像のインボート         保存 Ctri-S         印刷         マン         ●         ●         ●         ●         ●         ●         ●         ●         ●         ●         ●         ●         ●         ●         ●         ●         ●         ●         ●         ●         ●         ●         ●         ●         ●         ●         ●         ●         ●         ●         ●         ●         ●         ●         ●         ●         ●         ●         ●         ●         ●         ●         ●         ●         ●         ●         ●         ●         ●                                                                                                    | <ul> <li>③SOBA スクールにログイン・授業を開始して、メニュー [ファイル] → [画像のインポート] をクリックします。</li> <li>参照するフォルダを選択して [開く] をクリックします。選択したフォルダ内の画像ファイルを全て取り込みます。大きいサイズの画像は自動的に適切なサイズに縮小されます。</li> <li>※フォルダ内にファイルが 20 あった場合、20ページ作成されます。ファイル数が多すぎると取り込みに時間がかかり、また仮想メモリが少ない場合、</li> </ul>                                                                                         |
| ファイル 編集 表示 ツ・ル オブション         聞く Ctri-N         画像のインボート         保存 Ctri-S         印刷         ● ▲         ● ▲         ● ▲         ● ▲         ● ▲         ● ▲         ● ▲         ● ▲         ● ▲         ● ▲         ● ▲         ● ▲         ● ▲         ● ▲         ● ▲         ● ▲         ● ▲         ● ▲         ● ▲         ● ▲         ● ▲         ● ▲         ● ▲         ● ▲         ● ▲         ● ▲         ● ▲         ● ▲         ● ▲         ● ▲         ● ●         ● ▲         ● ●         ● ●         ● ●         ●         ●         ●         ●         ●         ●         ●         ●         ●         ●         ●         ●         ●                                                                                                    | <ul> <li>③SOBA スクールにログイン・授業を開始して、<br/>メニュー [ファイル] → [画像のインポート]<br/>をクリックします。</li> <li>参照するフォルダを選択して [開く] をクリッ<br/>クします。選択したフォルダ内の画像ファイル<br/>を全て取り込みます。大きいサイズの画像は<br/>自動的に適切なサイズに縮小されます。</li> <li>※フォルダ内にファイルが 20 あった場合、20ページ<br/>作成されます。ファイル数が多すぎると取り込み<br/>に時間がかかり、また仮想メモリが少ない場合、<br/>正常に取り込めないケースもありますので、授業</li> </ul>                            |
| ファイル 編集 表示 ツ・ ル オブション         聞く Ctr・N         画像のインポート         保存 Ctr-S         印刷         ● ● ● ● ● ● ● ● ● ● ● ● ● ● ● ● ● ● ●                                                                                                    | <ul> <li>③SOBA スクールにログイン・授業を開始して、<br/>メニュー [ファイル] → [画像のインポート]<br/>をクリックします。</li> <li>参照するフォルダを選択して [開く] をクリッ<br/>クします。選択したフォルダ内の画像ファイル<br/>を全て取り込みます。大きいサイズの画像は<br/>自動的に適切なサイズに縮小されます。</li> <li>※フォルダ内にファイルが 20 あった場合、20ページ<br/>作成されます。ファイル数が多すぎると取り込み<br/>に時間がかかり、また仮想メモリが少ない場合、<br/>正常に取り込めないケースもありますので、授業<br/>毎にフォルダを分けて、一つのフォルダには多く</li> </ul> |
| ファイル 編集 表示 ツトル オブション         開く Chi-N       ▲ aa.jpg × dri         画像のインボート       (保存 Chi-S)         日回       ●         ●       ●         ●       ●         ●       ●         ●       ●         ●       ●         ●       ●         ●       ●         ●       ●         ●       ●         ●       ●         ●       ●         ●       ●         ●       ●         ●       ●         ●       ●         ●       ●         ●       ●         ●       ●         ●       ●         ●       ●         ●       ●         ●       ●         ●       ●         ●       ●         ●       ●         ●       ●         ●       ●         ●       ●         ●       ●         ●       ●         ●       ●         ●       ●         ●       ●         ●                                                                                                    | <ul> <li>③SOBA スクールにログイン・授業を開始して、メニュー [ファイル] → [画像のインポート] をクリックします。</li> <li>参照するフォルダを選択して [開く] をクリックします。選択したフォルダ内の画像ファイルを全て取り込みます。大きいサイズの画像は自動的に適切なサイズに縮小されます。</li> <li>※フォルダ内にファイルが 20 あった場合、20ページ作成されます。ファイル数が多すぎると取り込みに時間がかかり、また仮想メモリが少ない場合、正常に取り込めないケースもありますので、授業毎にフォルダを分けて、一つのフォルダには多くとも10 ファイル程度にしてください。</li> </ul>                          |
| ファイル 編集 表示 ツ・ル オブション         開後のインボート         保存         Ctrl-N         保存         Ctrl-S         印刷         ●         ●         ●         ●         ●         ●         ●         ●         ●         ●         ●         ●         ●         ●         ●         ●         ●         ●         ●         ●         ●         ●         ●         ●         ●         ●         ●         ●         ●         ●         ●         ●         ●         ●         ●         ●         ●         ●         ●         ●         ●         ●         ●         ●         ●         ●         ●         ●                                                                                                    | <ul> <li>③SOBA スクールにログイン・授業を開始して、メニュー [ファイル] → [画像のインポート] をクリックします。</li> <li>参照するフォルダを選択して [開く] をクリックします。選択したフォルダ内の画像ファイルを全て取り込みます。大きいサイズの画像は自動的に適切なサイズに縮小されます。</li> <li>※フォルダ内にファイルが 20 あった場合、20ページ作成されます。ファイル数が多すぎると取り込みに時間がかかり、また仮想メモリが少ない場合、正常に取り込めないケースもありますので、授業毎にフォルダを分けて、一つのフォルダには多くとも10 ファイル程度にしてください。</li> </ul>                          |

## ◆授業中にスキャンする場合

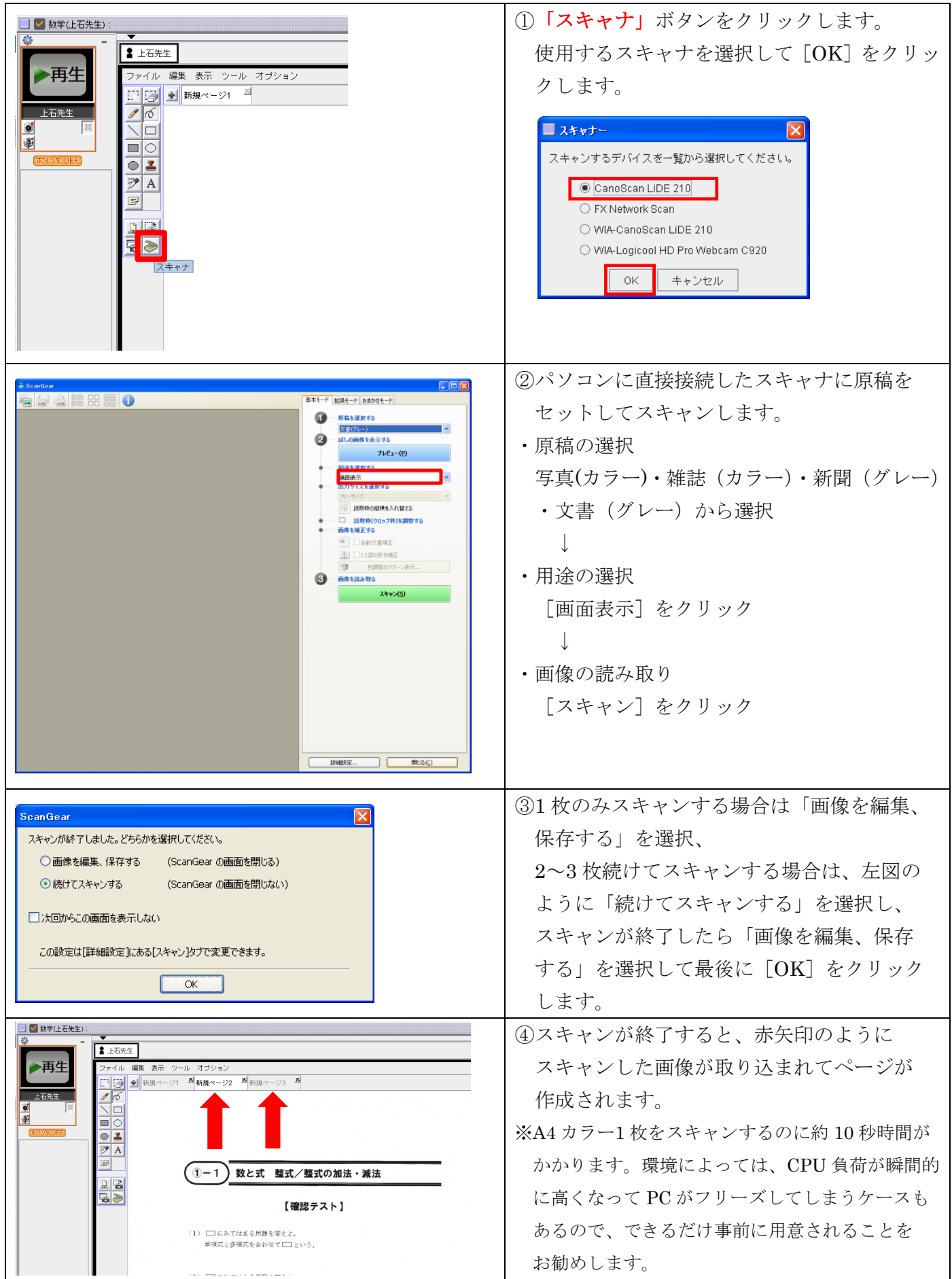